## **Instructions for**

## students - participants of the SoFL Interim Test (English)

## for Bachelor and Specialist Educational Programmes at HSE 2023, December 15-19

The following instructions will aid you in taking the SoFL Interim Test.

The SoFL Interim Test will be available till **<u>15.00</u>**, **December 19**.

The SoFL Interim Test is located online, on the **HSE SmartLMS platform**. You can access the test through SmartLMS via <u>https://edu.hse.ru/course/view.php?id=183527</u>

The login and password for the test are the same as your corporate email login and password.

You will be redirected to the **SoFL Interim main page**. To switch to English press the globe sign at the top of the screen.

| B tar 🛫                                              | • • • ∩ · |
|------------------------------------------------------|-----------|
| Промежуточное тестирование по английскому языку 2021 | O -       |
| General                                              |           |

Read through the test instructions carefully. **Remember that you only have one chance to take the test. There is a time limit on this test.** 

- 1. The SoFL Interim Test contains three sections: *Reading*, *Listening* and *Use of English*. You must complete all the tasks in each section.
- 2. The entire test takes **60 minutes** to complete. The test is comprised of 89 questions. The maximum amount of points you can gain is **89.**
- 3. The language of the test is English.
- 4. We recommend you use your PC or laptop to take this test. You may also use a tablet or a smartphone. Your device must be equipped with speakers, or a headset, or headphones.
- 5. There is a time limit on each section of the test. You must complete the *Reading* section in no more than 25 minutes, the *Listening* section in no more than 15 minutes, and the *Use of English* section in no more than 20 minutes. You will not be able to go back to each section once the time runs out.
- 6. You may **only access the sections in order**. The *Listening* section will not be available until you complete the *Reading* section, and you may only access the *Use of English* section once you complete all the Listening section tasks. There are no allotted breaks during the Interim Test.
- 7. The *Reading* section contains 2 texts and 23 questions. The questions for the first text are the following: five *True/False/Not stated* questions and five multiple choice questions. The questions for the second text are the following: five multiple choice questions and five fill in the gaps questions.

You may only use the information from the text to answer the questions. You will not be able to go back and change your answers. Once you have completed all the tasks in the *Reading* 

section click the button Submit all and finish to confirm the completion of this section. You will not be able to go back and change your answers once you click this button. After that you may proceed to the *Listening* section by clicking the button in the bottom right side of the

```
screen.
```

- 8. The *Listening* section contains 2 audio files and 23 questions. The audio player enables you to listen to the files while having all the questions on display in the same tab. Each audio file is split into two fragments: the first fragment of the first audio file corresponds with questions 1-5, the second fragment of the first audio file corresponds with questions 6-10; the first fragment of the second audio file corresponds with questions 11-15, the second fragment of the second audio file corresponds with questions 16-23. You must listen to each fragment in order to complete the tasks. You can only listen to each fragment once. To listen to the audio files press "Play" on the audio player.
- The questions for the first fragment of the first audio file are *True/False/Not stated*. The questions for the second fragment of the first audio file are multiple choice. The questions for the first fragment of the second audio file are multiple choice. The questions for the second fragment of the second audio file are fill in the gaps.
- Once you have completed all the tasks in the *Listening* section click the button

to confirm the completion of this section. You will not be able to go back and change your answers once you click this button. After that you may proceed to the *Use of English* section by clicking the button in the bottom right side of the screen.

Use of English 🕨

9. The Use of English section contains 43 multiple choice questions. You have to choose the correct answer for each question. You will not be able to go back and change your answers. Once you have completed all the tasks in the Use of English section click the button

Submit all and finish to confirm the completion of this section.

- 10. After you complete the entire Interim Test, you will be able to view your results in the "Grades" section. In order to view personalized recommendations that will help you choose the most suitable English language course for the second semester of the 2023/2024 academic year you should go back to the SoFL Interim Test main page.
- 11. You will be able to choose your English language course from the selection available at <a href="https://courseselect.hse.ru/">https://courseselect.hse.ru/</a>. The dates to select your course are 19-20 December.
- 12. If you have any questions about the SoFL Interim Test, you may direct them to our staff at:
- <u>ceat\_sofl@hse.ru</u> (test content questions)